| Northwestern L<br>NUCA<br>Clinical and Tra                                                                                                   | University<br>ATS<br>nslational Sciences Ins                                                                                                    | stitute                                                       | *                                                               |                                    |          |                        |
|----------------------------------------------------------------------------------------------------|----------------------------------------------------------------------------------------------------|---------------------------------------------------------------|-----------------------------------------------------------------|------------------------------------|----------|------------------------|
| Submitting a                                                                                                    | Continuing Review +                                                                                                    | Modification (CR-MO                                           | DD) in elRB+                                                    |                                    |          |                        |
| eIR                                                                                                    |                                                                                                    |                                                               |                                                                 |                                    |          |                        |
| 2. Once ii                                                                                                    | n the system you will be b                                                                                                    | rought to your inbox.                                         |                                                                 |                                    |          |                        |
| Rev                                                                                                    | iew Board Office                                                                                                    |                                                               |                                                                 |                                    |          |                        |
| »                                                                                                    | My Inbox                                                                                                    | Home                                                          |                                                                 | IRB 🔶                              |          |                        |
| 3. On the                                                                                                    | eview Active Archived                                                                                                    | New Information Reports                                       | External IRB Studies                                            | Sites All Submi                    | issions  |                        |
| Filte<br>4. Once t<br>using t                                                                                                    | er PILast Name V Annual PILast Name V Annual PILast | for Go + Add Filter                                           | * Clear All<br>f the page and th                                | nen filter for the                 | study    |                        |
| 5. Once y<br>(Updat                                                                                                    | You have filtered, select th<br>the screenshot because<br>Ay Inbox Home                                                                                                    | e study, which will then<br>it no longer looks like th<br>IRB | take you to the r<br>nis one.                                   | nain page of the                   | study.   | Formatted: Font: 12 nt |
| Submissions<br>Approved<br>Entered IRB: 5/7/2015 3.4                                                                                         | Meetings Library Help Center<br>STU0020083<br>Principal investigator: :                                                                                                    | Reports<br>IR                                                 | Boffice: IRB Office<br>B coordinator:                           |                                    |          |                        |
| Initial approval: 6/5/2015<br>Initial effective: 6/18/2015<br>Effective: 10/15/2018<br>Approval end: 4/22/2019<br>Last updated: 2/5/2019/4/2 | Primary contact:                                                                                                    | ete                                                           | tter: Correspondence_f<br>gulatory authority: Pre-2018 Requirer | for_STU00200837.pdf(0.02)<br>nents |          |                        |
| View Study<br>Printer Version                                                                                                    | Pre-Submission Pre-Revie                                                                                                    | IRB Review                                                    | Post-Review Review                                              | Complete                           |          |                        |
| View Differences                                                                                                    | History Funding Project C                                                                                                    | ontacts Documents Follow-on Sub                               | nissions Reviews St                                             | udy Team Training Snapsl           | hots COI |                        |

6. Before starting the Continuing Review submission, you will want to click on the "Study Team Training" tab of the main study page and scan the list for expired personnel training. If CITI

Go + Add Filter \* Clear All

Author

Kupczyk,

• Activity Date

2/5/2019 4:26 PM

Morthwestern Medicine<sup>®</sup> Feinberg School of Medicine

A 20

Filter Activity

Activity
Modific

ion: STU002

Enter text to search for

837-M0D0011 Op

200837-M0D0011

| 1         |            |
|-----------|------------|
| Updated . | 11.24.2020 |

training date is expired (in red), you will want to notify the personnel to update their CITI training and send their email irbtraining@northwestern.edu as soon as possible. The IRB will not reapprove a study if personnel has expired training on file.

| History                 | Funding                        | Project Contacts          | Documents    | Follow-on Submissions | Reviews | Study Team Training    | Snapshots |
|-------------------------|--------------------------------|---------------------------|--------------|-----------------------|---------|------------------------|-----------|
| Name                    |                                | Training Type             |              | Certification         | Date    | Other Description/Note | 3         |
| Yasm                    |                                | CITI Biomedic             | al Refresher | 12/1/2018             |         |                        |           |
| Chri                    |                                | CITI Biomedic             | al           | 8/10/2018             |         |                        |           |
| Mag CITI Biomedical Ref |                                | al Refresher              | 3/28/2016    |                       |         |                        |           |
| Ann                     | Ann CITI Biomedia              |                           | al Refresher | 8/31/2017             |         |                        |           |
| Bea                     | Bear CITI Biomedical Refresher |                           | al Refresher | 2/6/2017              |         |                        |           |
| Alfre                   |                                | CITI Biomedical Refresher |              | 7/11/2018             |         |                        |           |
| Ster                    |                                | CITI Biomedical Refresher |              | 1/2/2019              |         |                        |           |
| Lau                     |                                | CITI Biomedic             | al           | 6/5/2018              |         |                        |           |
| Betł                    |                                | CITI Biomedic             | al Refresher | 10/5/2015             |         |                        |           |
| Catl                    |                                | CITI Biomedic             | al Refresher | 5/2/2018              |         |                        |           |
| Denn                    |                                | CITI Biomedic             | al Refresher | 6/2/2017              |         |                        |           |

7. On the left side of the page toward the bottom select "Create Modification/CR; or Close".

## **My** Current Actions

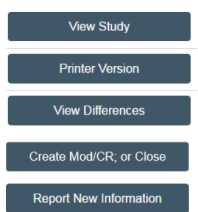

8. Once in the submission select "Modification and Continuing Review".

# Modification / Continuing Review / Study Closure

\* What is the purpose of this submission? 🕝

- Continuing Review
- Modification
- Modification and Continuing Review
- 9. You will then also select the scope of the modification. Modification scope:

Other parts of the study

Study team member information

10. Then select continue.

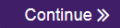

11. The beginning of the page states **Continuing Review/Study Closure Information** and there are 4 questions in total to respond to and then a section to upload any pertinent documents for the

2

W Northwestern Medicine Feinberg School of Medicine

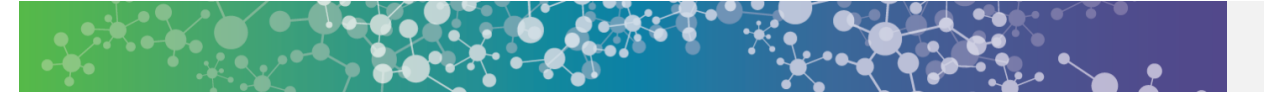

continuing review.

a) Question 1: This question request information for the total number of subjects enrolled at this site and then study-wide. Subjects enrolled refers to the total number of subjects who consented minus screen failures. Even if the study is only conducted at this site please include the overall enrollment number listed in the above question. You will also need to indicate the number of subjects enrolled since the last continuing review if this is not the initial CR for the study.

#### Continuing Review / Study Closure Information

|          | ecify enrollment totals:                  |               |                     |
|----------|-------------------------------------------|---------------|---------------------|
| cimens)  | Enrollment (Participants/Charts/Specimens | Total to Date | Added Since Last CR |
| s sites: | At this investigator's sites              |               |                     |
| y-wide:  | Study-wide                                |               |                     |

b) Question 2: The next question will request information for the current status of the study, which should be confirmed with the study coordinator or main contact for the study. Select all that apply. (Update the screenshot because it now includes a box and language to acknowledge closure when the study is being closed. In addition, the language associated with the red note has changed also.)

#### Research milestones: (select all that apply) Note: The first four checkboxes are sequential and describe the milestones of the overall study. If the first four milestones have been met and are checked, then the study will be closed

- □ Study is permanently closed to enrollment OR was never open for enrollment
- All participants have completed all study-related interventions OR not applicable (e.g. study did not include interventions, no participants were enror
- Collection of private identifiable information is complete OR not applicable (no participants were enrolled)
- Analysis of private identifiable information is complete OR not applicable (no participants were enrolled)
- Remaining study activities are limited to data analysis only
- □ Study remains active only for long-term follow-up of participants.\*

\* Note: Long term follow up includes research interactions that involve no more than minimal risk to subjects (e.g., quality of life surveys); and collection of follow-up data from procedures or interventions that would have been done as part of routine clinical practice to monitor a participant for disease progression or recurrence, regardless of whether the procedures or interventions are described in the research protocol. Long term follow-up excludes research interventions that would not have been performed for clinical purposes, even if the research interventions involve no more than minimal risk.

c) Question 3: Select all that apply on the lists that are applicable for the study.

Morthwestern Medicine

3

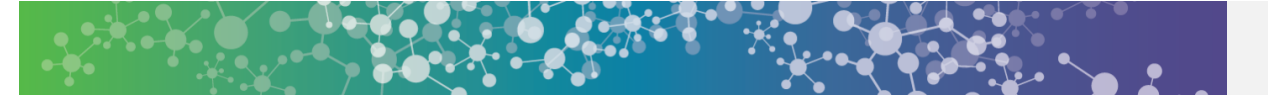

3. Check the items that are true since the last IRB continuing review for all sites involved in the study. For each item left unchecked, include a corresponding explanation or supporting document in section 4 below:

- NO subjects experienced unexpected harm (that wasn't previously reported to the IRB).
- Anticipated adverse events have NOT taken place with greater frequency or severity than exp
- NO subjects have withdrawn from the study after initial screening procedures, if any.
- There have been NO unreported unanticipated problems involving risks to subjects or othe
- There have been NO complaints about the study.
- There have been NO publications in the literature relevant to risks or potential benefits that would indicate a need to modify any part of the study.
- There have been NO interim findings.
- There have been NO multi-center trial reports.
- There have been NO data safety monitoring reports.
- There have been NO regulatory actions that could affect safety and risk assessments (e.g. FDA drug recall).
- There has been NO other relevant information regarding this study, especially information about Biomedical risks including box warnings or ANY updated package inserts, IBs, or device reports
- In the opinion of the Principal Investigator, the risks and potential benefits are unchanged.
- There have been NO modifications to the study that have not been submitted to or approved by the IRB
- All problems that require prompt reporting to the IRB have been submitted.
  - d) Under number 4 you are requested to upload any supporting documents, which may include DMC letters not previously submitted, publications, etc. including any additional information about subject withdrawals.
- 4. Attach supporting documents: (for each item left unchecked above, include an explanation or a document from an external source) 🥝 Name There are no items to display
- 12. Once all the questions are completed select "Continue".

| 5. Attach supporting documents: (For each item left unchecked, include an explanation or document. You may upload supporting documents expl | aining other situations even if all boxes are |
|----------------------------------------------------------------------------------------------------|-----------------------------------------------|
| checked, such as a reason why there have not been any DSMB reports.) 🚱                                                                      |                                               |
| + Add                                                                                                    |                                               |
| Name                                                                                                    |                                               |
| There are no items to display                                                                                                    |                                               |

- 13. The beginning of the next page states Modification Information and will ask questions regarding the status of the study and what modification is being requested. There will be 2 questions where there are pre-populated selections then a 3<sup>rd</sup> question where you will state the exact nature of the modification.
  - a) Question 1: Select which of the following criteria are applicable for the current enrollment for the study.

  - 1. Study enrollment status: No subjects have been enrolled to date Subjects are currently enrolled

    - Study is permanently closed to enrollment
    - All subjects have completed all study-related interventions
    - Collection of private identifiable information is complete
    - b) Question 2: Select who should be informed of the requested change. (Only make a selection if this is applicable to the revision, i.e. changes in Study Team Members, with the exception of the PI. would not have any items selected)

**M Northwestern** Medicine<sup>®</sup> Feinberg School of Medicine

| 2 | 1 |  |  |
|---|---|--|--|
| - |   |  |  |

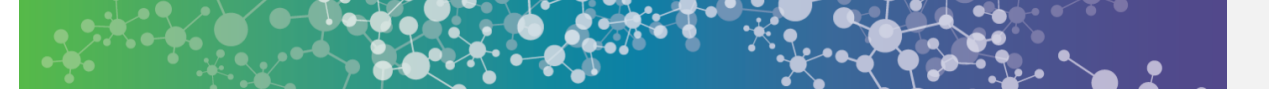

## 2. Notification of subjects: (check all that apply)

- Current subjects will be notified of these changes
- Former subjects will be notified of these changes

This needs to be updated. There are now three available options.

c) Question 3: In the top section of the box provide a description of the exact modification that is being requested, so the IRB coordinator can reference this when generating the approval letter. Then if necessary make a space and provide a more detailed description of the changes being made or the rational for them, including any reference to summary of changes documents.

If there are updates to the IB (Investigator Brochure), please indicate if the updated IB: 1. affects the risk-to-benefit ratio of the study thereby requiring a change to the study documents;

- 2. affects alternatives available to study participants; and/or
- 3. represents new information that should be provided to participants.

Example: Other Parts of Study Modification.

Because of the IRB's added language related to IB submissions, it may be ideal to supplement the language in the description used to follow the three IB related items above.

## 3. \* Summarize the modifications: 💙

Investigator Brochure Ninth Edition dated August 14, 2014, Protocol Amendment 3 dated September 30, 2014, Updated Main Informed Consent dated January 7, 2015 and New Open Label Consent form added dated January 7, 2015. Please see summary of changes documents for both the investigator brochure and the protocol for modifications.

The informed consent changes include changing the study drug name "GS-6624" to "simtuzumab" throughout the consent form, explanation of "clinical events" and the information regarding the open label phase being added, in which a new consent form is now also being submitted.

## Example: Study Team Member Information

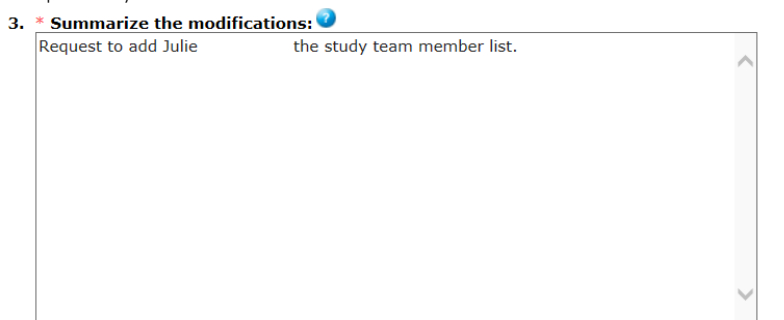

14. If the modification was for "Other Parts of the Study" then when you select **Continue** you will then be taken to the main page of the study application and allowed to navigate through to make

W Northwestern Medicine" Feinberg School of Medicine

Updated 11.24.2020

5

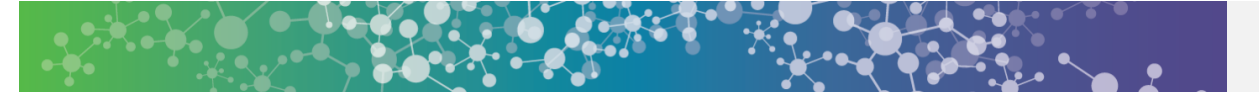

the necessary updates. (The screenshot used to populate this needs to be updated because this screen has an additional note on it. See pasted example below.

|                                                                                                    | Internetation in the second second seco                                                                                                    |
|----------------------------------------------------------------------------------------------------|----------------------------------------------------------------------------------------------------|
|                                                                                                    | A Phase 4, Double-Blind, Randomized, Placebo-Controlled, Multicenter Study                                                                                                    |
|                                                                                                    |                                                                                                    |
|                                                                                                    |                                                                                                    |
|                                                                                                    | lb.                                                                                                    |
|                                                                                                    |                                                                                                    |
| 2.                                                                                                    | * Short title:                                                                                                    |
|                                                                                                    | E1352 Flam                                                                                                    |
|                                                                                                    |                                                                                                    |
| з.                                                                                                    | * Brief description: 🕜                                                                                                    |
|                                                                                                    | The purpose of this study is to find out how effective the obeticholic acid (OCA).                                                                                                    |
|                                                                                                    | given with or without standard of care (URSO®, UDCA), may be in preventing or<br>delavine specific medical conditions or the ealth related issues that can occur in                                                                                                    |
|                                                                                                    | patients with PBC. In this study vDA is being tested against a placebo. Six<br>subjects will be enrolled in this study which will last between six and eight wars.                                                                                                    |
|                                                                                                    |                                                                                                    |
|                                                                                                    | b.                                                                                                    |
|                                                                                                    |                                                                                                    |
| 4.                                                                                                    | * Which selection best describes your study?                                                                                                    |
|                                                                                                    | O Social Behavioral                                                                                                    |
|                                                                                                    | Biomedicat                                                                                                    |
|                                                                                                    | Clear                                                                                                    |
|                                                                                                    | ATLAN.                                                                                                    |
|                                                                                                    | * Driving Linear time to a                                                                                                    |
| э.                                                                                                    |                                                                                                    |
|                                                                                                    | Steven Flamm                                                                                                    |
|                                                                                                    |                                                                                                    |
| 6.                                                                                                    | * Will an external IRB act as the IRB of record for this study? Note: Once you answer this question and save/continue past this page, you will NOT be able to change this answer.                                                                                                    |
|                                                                                                    | 🔿 Yes 🕘 No                                                                                                    |
|                                                                                                    |                                                                                                    |
| 7                                                                                                    | * What kind of study is this?                                                                                                    |
| 1                                                                                                    | Single statute of statute floats the number of leastings or sites the NU LIDP will some as the IRP only for NU I                                                                                                    |
|                                                                                                    | Onlighten a study (regardless die number of koaduus of antes), die No nicitatie vas die Norto only for No/                                                                                                    |
|                                                                                                    | O collaborative study (Each site will conduct a portion of the study and the NU IKb will either serve as the IKb of record for all participating sites of defer review to another, external IRB)                                                                                                    |
|                                                                                                    | O Multi-site study (More than one site will conduct the entire study and the NU IRB will either serve as the IRB of record for all participating sites or defer review to another                                                                                                    |
|                                                                                                    |                                                                                                    |
|                                                                                                    | Clear                                                                                                    |
|                                                                                                    | Clear                                                                                                    |
|                                                                                                    | Qear                                                                                                    |
|                                                                                                    |                                                                                                    |
| 1.4                                                                                                    | Distr<br>Title of stody.<br>This data 20-7 Resonance, Double find, Resolution, Core-Ranger                                                                                                    |
| ı.•                                                                                                    | Contract Table Contract Contract Contra                                                                                                    |
| 1. *<br>[                                                                                                    | Cear<br>Thile of study:<br>A Prays Dr Isoscennes, Double- Bind, Fauste-Controlled, Dose-Rangere<br>Application Analysis, All Salphafts with SNC or Greater data with the all<br>Applications Analysis, All Salphafts with SNC or Greater data with the all                                                                                                    |
| 1.*                                                                                                    | Clear The of short/ The of short/ The of short/ Short is three for the Blind Foundation Count Proceedings on the Short is three for the Blind Foundation of the Short is three for the Blind Foundation of the Short is three for the Blind Foundation of the Short is three for the Blind Foundation of the Short is three for the Blind Foundation of the Short is three for the Blind Foundation of the Short is three for the Blind Foundation of the Short is three for the Blind Foundation of the Short is three for the Blind Foundation of the Short is three for the Blind Foundation of the Short is three for the Blind Foundation of the Short is three for the Blind Foundation of the Short is three for the Blind Foundation of the Blind Foundation of the Bl                                                                                                    |
| 1. *<br>[<br>2. *                                                                                                    | Contract Study:<br>The of study:<br>A mask DD Research Explores Availability of Sole of Instance Contractor Contract Occurrence Sole of Instance Sole of Instance S                                                                                                    |
| 1. *<br>[<br>2. *<br>[                                                                                                    | Constant<br>The of sharpy<br>The of sharpy<br>The sharpsone the Display on Sharpsone Sharpsone Sharpso                                                                                                    |
| 1. *<br>[<br>2. *<br>[<br>3. *                                                                                                    | Clear The of study: The of study: The of st                                                                                                    |
| 1. *<br>[<br>2. *<br>[<br>3. *                                                                                                    | Control  Ten of study:  Ten of study:  Ten of study:  Ten of study:  Ten of study:  Ten of study:  Ten of study:  Ten of study:  Ten of study:  Ten of study:  Ten of study:  Ten of study: Ten of study: Ten of st                                                                                                    |
| 1. *<br>[<br>2. *<br>[<br>3. *                                                                                                    | Concernant and the second of the second of t                                                                                                    |
| 1. *<br>[<br>2. *<br>[<br>3. *                                                                                                    | Constant   Constant    Constant    Constant    Constant    Constant    Constant    Cons                                                                                                    |
| 1. *<br>[<br>2. *<br>[<br>3. *                                                                                                    | Cost  Cost                                                                                                    |
| 1. *<br>[<br>2. *<br>[<br>3. *<br>[<br>4. *                                                                                                    |                                                                                                    |
| 1. * [<br>2. * [<br>3. * [<br>4. *                                                                                                    | Concertain and a second concertain and a second concer                                                                                                    |
| 1. *<br>[<br>2. *<br>[<br>3. *<br>[<br>4. *                                                                                                    | Constant  Constant  Const                                                                                                    |
| 1. *<br>[<br>3. *<br>[<br>4. *                                                                                                    |                                                                                                    |
| 1. *<br>[<br>2. *<br>[<br>3. *<br>[<br>4. *                                                                                                    | Constant of the set of the set of                                                                                                    |
| 1. *<br>[<br>2. *<br>[<br>3. *<br>[<br>4. *<br>1<br>]                                                                                                    |                                                                                                    |
| 1. *<br>[<br>2. *<br>[<br>3. *<br>[<br>4. *<br>]                                                                                                    | Constant and the set of the set of the set                                                                                                    |
| 1. *<br>[<br>2. *<br>[<br>3. *<br>[<br>4. *<br>1<br>1<br>1<br>5. *<br>1<br>6. *                                                                                                    | Correction  Constraints  Constraints  Const                                                                                                    |
| 1. *<br>[<br>2. *<br>[<br>3. *<br>[<br>4. *<br>]<br>1<br>5. *<br>N<br>6. *                                                                                                    | Constant of the second of the second of the                                                                                                    |
| 1. *<br>[<br>2. *<br>[<br>3. *<br>[<br>4. *<br>]<br>1<br>1<br>1<br>5. *<br>N<br>6. *                                                                                                    |                                                                                                    |
| 1. *<br>[<br>2. *<br>[<br>4. *<br>]<br>5. *<br>N<br>6. *                                                                                                    |                                                                                                    |
| 1. *<br>[<br>2. *<br>[<br>3. *<br>[<br>4. *<br>-<br>-<br>-<br>-<br>-<br>-<br>-<br>-<br>-<br>-<br>-<br>-<br>-<br>-<br>-<br>-<br>-<br>-<br>-                                                                                                    | Correlation  Constraints  Constraints  Cons                                                                                                    |
| 1. *<br>2. (<br>3. *<br>(<br>*<br>-<br>-<br>-<br>-<br>-<br>-<br>-<br>-<br>-<br>-<br>-<br>-<br>-<br>-<br>-<br>-<br>-                                                                                                    | Contained and the set of the set of the set                                                                                                    |
| 1. * [<br>2. * (<br>3. * [<br>4. * ]<br>5. * N<br>6. *<br>7. N                                                                                                    | Carter<br>For ender<br>For ender<br>For |
| 1. *<br>[<br>2. *<br>[<br>3. *<br>[<br>4. *<br>]<br>1<br>3. *<br>[<br>4. *<br>]<br>1<br>5. *<br>1<br>5. *<br>1<br>5. *<br>1<br>7. N                                                                                                    | Contained by the set of the set of the set                                                                                                    |
|                                                                                                    |                                                                                                    |
| 1. *<br>[<br>2. *<br>[<br>3. *<br>[<br>4. *<br>]<br>1<br>5. *<br>N<br>6. *                                                                                                    |                                                                                                    |
| 1. *<br>[<br>2. *<br>[<br>3. *<br>[<br>4. *<br>]<br>5. *<br>1<br>5. *<br>1<br>5. *<br>1<br>5. *                                                                                                    |                                                                                                    |
| 1. *<br>[<br>2. *<br>[<br>3. *<br>[<br>4. *<br>]<br>5. *<br>N<br>6. *<br>7. N<br>*<br>;<br>1. *<br>[<br>1. *<br>[<br>1. *<br>[<br>1. *<br>]<br>[<br>1. *<br>]<br>[<br>1. *<br>]<br>[<br>1. *<br>]<br>[<br>1. *<br>]<br>]<br>[<br>1. *<br>]<br>]<br>]<br>]<br>]<br>]<br>]<br>]<br>]<br>]<br>]<br>]<br>]<br>]<br>]<br>]<br>]<br>]<br>] |                                                                                                    |
| 1.*<br>[<br>2.*<br>[<br>3.*<br>[<br>4.*<br>]<br>.*<br>]<br>.*<br>]<br>.*<br>]<br>.*<br>]<br>.*<br>]<br>.*<br>]<br>.*                                                                                                    |                                                                                                    |

Morthwestern Medicine<sup>®</sup> Feinberg School of Medicine

| _        |  |
|----------|--|
| <b>C</b> |  |
| υ        |  |

| Stud                  | V Team Members                                                                              |                                                        |                                                   | **                                                                  |                                                                           |   |                        |
|-----------------------|---------------------------------------------------------------------------------------------|--------------------------------------------------------|---------------------------------------------------|---------------------------------------------------------------------|---------------------------------------------------------------------------|---|------------------------|
| 1.                    | Internal Personnel                                                                          |                                                        |                                                   |                                                                     |                                                                           | / | Formatted: Font: 13 pt |
|                       | Identify each additional nerso                                                              | on involved in the desi                                | an conduct or repor                               | rting of the research                                               |                                                                           |   |                        |
|                       | + Add                                                                                       | in motived in the deal                                 | gii, conduct, or repor                            | ting of the research.                                               |                                                                           |   |                        |
|                       | Name                                                                                        | Roles                                                  | Involved in Consent                               | E-mail                                                              | Phone                                                                     |   |                        |
|                       | C Update Danie                                                                              | Co-Investigator                                        | no                                                |                                                                     |                                                                           | 8 |                        |
|                       | G Update Jeann                                                                              | Study Team Member                                      | yes                                               |                                                                     | NU                                                                        |   |                        |
|                       | Update Noree                                                                                | Study Team Member                                      | yes                                               |                                                                     | Northwestern University Medical School                                    | q |                        |
|                       | C Update Kim S.                                                                             | Study Team Member                                      | yes                                               |                                                                     | Northwestern University Medical School                                    |   |                        |
| A                     |                                                                                             |                                                        |                                                   |                                                                     |                                                                           |   |                        |
| 16. Ond<br>ten<br>EIR | ce on the main page<br>nplate language desc<br>B+" section (If you h<br>Notify PI to Submit | e for the submis<br>cribed at the e<br>lave Proxy perr | ssion, you car<br>nd of the "CO<br>nission for th | n then notify the PI f<br>MPLETING A NEW S<br>e study, you will the | to submit using the<br>STUDY SUBMISSION IN<br>en also be able to submit.) |   |                        |
| 17. Typ               | e in a message to no                                                                        | otify the PI tha                                       | t the submiss                                     | ion is complete and                                                 | ready to submit and select                                                |   |                        |
| UK.<br>18. The        | e submission process                                                                        | s is complete a                                        | nd an email w                                     | vill be sent to the PI                                              | to submit.                                                                |   |                        |
| 1                     |                                                                                             |                                                        |                                                   |                                                                     |                                                                           |   | Formatted: Font: 12 pt |

Morthwestern Medicine<sup>®</sup> Feinberg School of Medicine 7